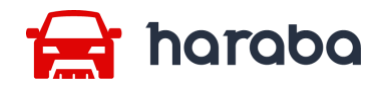

# Документация, содержащая информацию, необходимую для эксплуатации экземпляра Haraba

### Оглавление

| Общие положения                 | 2  |
|---------------------------------|----|
| Эксплуатация программы          | 2  |
| Поиск                           | 2  |
| Поиск автомобилей для выкупа    | 2  |
| Добавление в Избранные          | 3  |
| Проверка                        | 5  |
| Проверка Автотеки               | 5  |
| Телефонный номер                | 6  |
| Проверка по ссылке              | 7  |
| Подбор                          | 8  |
| Подача заявки                   | 8  |
| Рынок                           | 11 |
| Кредиты, Гарантии, Карты помощи | 14 |
| Авито Аукцион                   |    |
| Комтрейд                        | 21 |

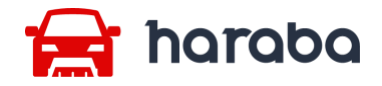

### Общие положения

Настоящий документ содержит информацию, необходимую для эксплуатации экземпляра Haraba. В рамках настоящего документа под Haraba понимается комплекс программного обеспечения ООО «Баер Макспостер», состоящий из программы для ЭВМ "Основной модуль ПО Haraba", сайта Haraba (haraba.ru) и мобильных приложений на платформах IOS и Android (далее также - "Сайт").

# Эксплуатация программы

Экземпляр ПО развернут по ссылке: <u>https://haraba.ru/</u> Ниже представлена информация по эксплуатации программы с описанием основных функциональных возможностей.

# Поиск

В данном разделе отображаются объявления о продаже автомобилей в реальном времени, собранные с сайтов объявлений, таких как auto.ru, drom.ru, avito.ru, youla.ru, дилерский сайтов и т.д. С помощью данного раздела пользователь может найти объявление с требуемыми характеристиками автомобиля, добавить в Избранные для дальнейшей работы с объявлением.

# Поиск автомобилей для выкупа

- 1. Выбрать в меню пункт Поиск
- 2. Задать требуемые фильтры для поиска автомобиля
- 3. Найти в ленте поиска автомобили, отфильтрованные по заданным параметрам (см. *Рисунок 1*)

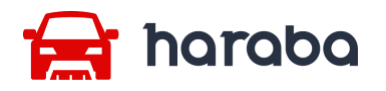

| Поиск | (автомобиля                                    |                                |          |                  |       |                       |                            |             |                |                     |         | раздел в прилож        | ении |
|-------|------------------------------------------------|--------------------------------|----------|------------------|-------|-----------------------|----------------------------|-------------|----------------|---------------------|---------|------------------------|------|
| Поиск | Мои поиски 3                                   | Избранные                      | Испер    | тория<br>еходов  |       | Ист<br>уведо          | ория<br>млений             | Скр<br>объя | ытые<br>вления |                     |         |                        |      |
|       |                                                |                                |          |                  |       |                       |                            |             |                |                     |         | иои поиски (0 из       | 3)   |
| I     | Параметры поисн                                | a                              |          |                  |       |                       |                            |             |                |                     | -       |                        |      |
|       | Все объявления                                 | / Tun TC                       | ¥        | Все теги         |       | ÷                     | Ограничение                | - v         | Bce            | сайты               | ~][     | (ол-во объявл.         | ₹.+  |
|       | Год, от                                        | до                             |          | Все стра         | ны    | Ŷ                     | LADA (BA3)                 | ~ ×         | Vest           | a v                 | ×       | се поколения           | Ŷ    |
|       | Кузов                                          | Двигатель                      | *        | КПП              |       | ×                     | Привод                     | v           | Объ            | em, ot              | д       | D                      |      |
|       | Цена, от                                       | 1 000 000                      |          | Отк. цен         | ы, от |                       | до                         | ₽~          | Про            | бег, от             | км д    | D                      | KM   |
|       | Москва 🗸 >                                     | Все города                     | ~        |                  |       |                       | Руль                       | ~           | Bce            | продавцы            | ~ ] [   | Владельцев             | -    |
|       | Мощность, от                                   | до                             |          | Состоян          | ле    | 2                     | Все цвета                  | ~           | Днеі           | й в продаже, от     | А       | 0                      |      |
|       | <ul> <li>Предпро</li> <li>Применить</li> </ul> | верка от Автотеки<br>Ф Сохрани | ть в мон | Толы<br>и поиски | ко об | ъявления .<br>Очистит | Авито до публи<br>ь фильтр | кации 🔵     | объявл         | Только объ<br>тений | явления | с предпроверкої        | 4    |
|       |                                                |                                |          |                  |       |                       |                            |             |                |                     |         | 32 Настройка           | лент |
|       | Фото Дата                                      | Автомобиль                     |          | Год              | Ľ     | *                     | Цена                       | Пробег      | ·Ξ·            | клп                 | Кузо    | в Продавец             |      |
|       | 12:26<br>19 дек.                               | LADA (BA3) Vesta               |          | 2019             | â     | 1                     | ↓ 950 000                  | 43 394      | -23 т.р        | Механика<br>1.8 л.  | quin    | Москва<br>Автосалон    |      |
|       | <b>11:11</b><br>19 дек.                        | LADA (BA3) Vesta               |          | 2019             | Ð     | 1                     | 4 690 000                  | 91 350      | -150 т.р       | Механика<br>1.6 л.  | Come.   | Москва<br>Частное лицо |      |
| -     | Frank Land                                     |                                |          |                  |       |                       |                            |             |                | Мехацика            | 200     | Москв                  |      |

# Добавление в Избранные

- 1. Открыть контекстное меню объявления(*Рисунок 2*)
- 2. Нажать Добавить в Избранные
- 3. Выбрать статус и настройки напоминаний (Рисунок 3)
- 4. Нажать кнопку Добавить в Избранные

5. Перейти в подраздел Поиск-Избранные для продолжения работы с объявлением(*Рисунок 4*)

|            |                         |                                      |      |                |   |           |         |                 |             |         | 日本 日本 日本 日本 日本 日本 日本 日本 日本 日本 日本 日本 日本 日 |
|------------|-------------------------|--------------------------------------|------|----------------|---|-----------|---------|-----------------|-------------|---------|------------------------------------------|
| Фото       | Дата                    | Автомобиль                           | Год  | U.             |   | Цена      | Пробег  | 臣               | кп          | т Ку    | зов Продавец                             |
| Co 16      | <b>12:26</b><br>19 дек. | LADA (BA3) Vesta                     | 2019 |                | 1 | ↓ 950 000 | 43 394  | -23 т.р         | Mexa<br>1.1 | 📞 Позв  | онить                                    |
|            | 11:11                   |                                      |      | _              |   |           |         |                 | Mexa        | 🎔 Доба  | вить в избранное                         |
|            | 19 дек.                 | <ul> <li>LADA (BA3) Vesta</li> </ul> | 2019 | 9 <del>1</del> | 1 | ↓ 690 000 | 91 350  | -150 т.р        | 1.(         | Смот    | реть на рынке                            |
| the second | <b>09:58</b><br>19 дек. | • LADA (BA3) Vesta                   | 2018 | Ð              | 1 | ↓ 580 000 | 124 157 | -144 т.р        | Mexa        | 🔇 He no | казывать это объявлени                   |
|            |                         |                                      |      |                |   |           |         |                 |             | Толу    | чить отчёт Автотеки                      |
| E          | <b>09:21</b><br>19 дек. | 😑 LADA (BA3) Vesta                   | 2020 | 1              | 1 | ↓ 755 000 | 70 850  | <b>-129</b> т.р | Mexa<br>1.1 | 🔶 Пред  | проверка от Автотеки                     |
| and and    |                         |                                      |      |                |   |           |         |                 |             |         |                                          |

Рисунок 2

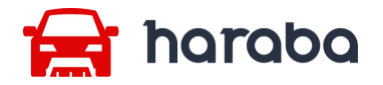

| Добавление в избранное                         | ×                   |  |
|------------------------------------------------|---------------------|--|
| Статус избранного<br>Перезвонить               | ~ ×                 |  |
| Напомнить в                                    |                     |  |
| Напомнить при снижении цены                    |                     |  |
| С Комментарий<br>Добавить текст, 1000 символов |                     |  |
| + До                                           | обавить в избранное |  |

| Поиск | Мои поиски 3                                   | Избранные                                      | Истор<br>перехо               | дов                        |                    | Исто<br>уведом        | рия<br>лений      | Скры<br>объяв. | тые<br>пения    |                        |                           |          |
|-------|------------------------------------------------|------------------------------------------------|-------------------------------|----------------------------|--------------------|-----------------------|-------------------|----------------|-----------------|------------------------|---------------------------|----------|
| (!    | Все объявления, котор<br>Так же доступна функц | ые были помечены вам<br>ция добавления заметок | и как избранн<br>к объявления | ые. Здесь в<br>ім, чтобы н | ы може<br>ичего не | те указыві<br>забыть. | ать статус объявл | ения, чтобы б  | ыло легче       | вести бизнес.          |                           |          |
|       | Марка<br>Любая                                 |                                                | •                             | <sup>Модель</sup><br>Любая |                    |                       |                   |                | Год, с          | т                      | до                        |          |
|       | кузов<br>Любой                                 | <ul> <li>Двигатель</li> <li>Любой</li> </ul>   | •                             | кпп<br>Любая               |                    | •                     | Привод<br>Любой   | *              | Объе            | м, от                  | до                        |          |
|       | Статус<br>Перезвонить                          |                                                | •                             | Дата, от                   |                    |                       | до                |                | Сортир<br>по да | овка<br>пте добавления | я <mark>в из</mark> бранн | oe       |
|       | Номер клиента<br>+7 ()                         |                                                |                               | Дата доба                  | авления            | или перен             | азначения избран  | HOFO           |                 |                        |                           |          |
|       | 🗸 Применить                                    | Очистить                                       | 🔓 Выбр                        | ать дейс                   | гвие               |                       |                   |                |                 |                        |                           |          |
|       | Фото Дата                                      | Автомобиль                                     |                               | Год                        | હ                  | *                     | Цена              | Пробег         | Ŧ               | кпп                    | Кузов                     | Продавец |
|       | Aerowia 13:25                                  |                                                | ta                            | 2019                       | Â                  | 1                     | ↓ 950 000         | 43 394         | -23 т.р         | Механика               | (pintp                    | Москва   |

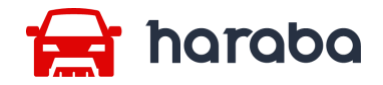

# Проверка

В данном разделе можно проверить автомобиль по базе Автотеки, проверить объявление по ссылке, найти объявления по номеру телефона и посмотреть историю отчетов

### Проверка Автотеки

- 1. Ввести Вин номер, гос. номер или номер кузова в поле для проверки (Рисунок 5)
- 2. Нажать кнопку Проверить
- 3. Выбрать тип отчета(Краткий или Полный)
- 4. Если проверок на балансе нет приобрести (Рисунок 6)

| Q                   | Проверка                                                                  |
|---------------------|---------------------------------------------------------------------------|
| Поиск               | Проверка Автотеки Телефонный номер Объявление в нашей базе Мои отчеты     |
| Проверки            |                                                                           |
| <b>Ба</b><br>Подбор | Проверки авто по VIN и госномеру от Автотеки                              |
| ∽у<br>Ниже рынка    | Введите VIN, гос. номер или номер кузова<br>Р405УX05 Госномер X Проверить |
| О<br>Рынок          |                                                                           |

Рисунок 5

| Проверка Автотеки | Телефонный номер                 | Объявление в нашей базе           | Мои отчеты |                                      |
|-------------------|----------------------------------|-----------------------------------|------------|--------------------------------------|
|                   |                                  |                                   |            |                                      |
| ← Вер             | нуться к поиску                  |                                   |            |                                      |
|                   |                                  |                                   |            |                                      |
| -                 | TOYOTA CAMP                      | RY, 2011                          |            | У вас закончились бесплатные проверк |
| Pi (San           |                                  |                                   |            |                                      |
| Быбері            | петипогчета                      |                                   |            |                                      |
| Кр                | Автотека<br>аткий отчёт Автотеки | Автотека<br>Полный отчёт Автотеки |            |                                      |
|                   | 45.0                             | 70 8                              |            |                                      |

Рисунок б

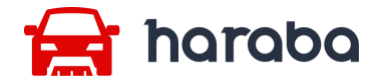

# Телефонный номер

- 1. Ввести номер телефона
- 2. Нажать кнопку Проверить (Рисунок 7)

| Троверка Автотек                                                                                                    | и Телефони                                                                                                    | ный номер                            | Объявл     | ение в                                                                 | наше                                                                               | й базе                                                                                                    | Мои отчеты                                           | əl                                        |                                |                                             |       |                                    |  |
|----------------------------------------------------------------------------------------------------|----------------------------------------------------------------------------------------------------|--------------------------------------|------------|------------------------------------------------------------------------|------------------------------------------------------------------------------------|----------------------------------------------------------------------------------------------------|------------------------------------------------------|-------------------------------------------|--------------------------------|---------------------------------------------|-------|------------------------------------|--|
|                                                                                                    |                                                                                                    |                                      |            |                                                                        |                                                                                    |                                                                                                    |                                                      |                                           |                                |                                             |       |                                    |  |
| Предоставля                                                                                                    | ем данные о ма                                                                                                    | шинах и других                       | странспорт | ных сре,                                                               | дствах,                                                                            | , прода                                                                                                    | нных через указа                                     | нный теле                                 | фон.                           |                                             |       |                                    |  |
| Проверка с п                                                                                                    | омощью сервис                                                                                                    | а оесплатна.                         |            |                                                                        |                                                                                    |                                                                                                    |                                                      |                                           |                                |                                             |       |                                    |  |
|                                                                                                    |                                                                                                    | (                                    |            |                                                                        |                                                                                    |                                                                                                    |                                                      |                                           |                                | -                                           |       |                                    |  |
|                                                                                                    |                                                                                                    | +7(958)462-8                         | 704        |                                                                        |                                                                                    |                                                                                                    |                                                      |                                           |                                | Проверить                                   |       |                                    |  |
| После пров<br>Все объ                                                                                               | ерки вы узнае<br>явления продави                                                                                                    | те:<br>ца с указанным                | и          | Исто                                                                   | рию из                                                                             | зменен                                                                                                    | ий цен на объявл                                     | ения этого                                |                                |                                             |       |                                    |  |
| После пров<br>√ Все объ<br>номероя<br>Фото                                                                          | ерки вы узнае<br>авления продави<br>и телефона<br>Дата Автомобі                                                                                                    | те:<br>ца с указанным<br>иль         | 4          | Исто<br>прод                                                           | рию из<br>цавца<br>С                                                               | зменені                                                                                                    | ий цен на объявл<br>Цена                             | ения этого<br>Пробег                      | + <u>≡</u> (                   | кпп                                         | Кузов | Продавец                           |  |
| После пров<br>✓ Все обыномерон<br>номерон<br>Фото                                                                   | ерки Вы узнае<br>авления продави<br>и телефона<br>Дата Автомобо<br>6:48 Маzda 6                                                                                                    | те:<br>ца с указанным<br>иль         | a v        | <ul> <li>Исто прод</li> <li>Год</li> <li>2005</li> </ul>               | авца<br>чавца                                                                      | ала и противни и противни и проти | ий цен на объявл<br>Цена<br>↓ 340 000                | ения этого<br>Пробег<br>266 397           | + <u>≡</u> .<br>0т.р           | кпп<br>Автомат<br>2 л.                      | Кузов | Продавец<br>Москва<br>Автосалон    |  |
| После пров<br>✓ Все объ<br>номерон<br>Фото<br>Фото<br>1<br>1<br>1<br>1<br>1<br>1<br>1<br>1<br>1<br>1<br>1<br>1<br>1 | ерки вы узнае<br>авления продавн<br>и телефона<br>4 телефона<br>4 | те:<br>ца с указанным<br>иль<br>3008 | 4 x        | <ul> <li>Исто прод</li> <li>Год</li> <li>2005</li> <li>2018</li> </ul> | авца<br>се<br>се<br>се<br>се<br>се<br>се<br>се<br>се<br>се<br>се<br>се<br>се<br>се | аменені<br>2<br>1                                                                                                    | ий цен на объявл<br>Цена<br>↓ 340 000<br>↓ 2 070 000 | ения этого<br>Пробег<br>266 397<br>51 567 | + <u>≡</u> +<br>0т.р<br>+85т.р | кпп<br>Автомат<br>2.л.<br>Автомат<br>1.6.л. | Кузов | Продавец<br>Автосалон<br>Автосалон |  |

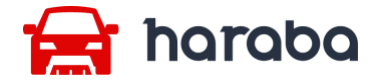

# Проверка по ссылке

- 1. Вставить ссылку на объявление
- 2. Нажать кнопку Проверить (Рисунок 8)

| Про | оверка Автотеки — Телефоннь                             | ый номер Объян                              | аление в н                 | ашей базе       | Мои отчеты        |            |            |              |              |                 |   |
|-----|---------------------------------------------------------|---------------------------------------------|----------------------------|-----------------|-------------------|------------|------------|--------------|--------------|-----------------|---|
|     | Позволяем просмотреть объя<br>другую информацию. Провер | явление в нашей базе<br>ка с помощью сервис | по указанно<br>а бесплатна | ой ссылке. С по | омощью этой фу    | нкции Вы м | иожете про | оверить врем | я публикаци  | ии объявлении и | t |
| ка  |                                                         |                                             |                            |                 |                   |            |            |              |              |                 |   |
|     |                                                         | https://www.avito.ru/k                      | aspiysk/avto               | omobili/toyota_ | land_cruiser_2016 | 6_2689710  | ~          | Проверить    |              |                 |   |
| r.  | После проверки вы узнае                                 | те:                                         |                            |                 |                   |            |            |              |              |                 |   |
|     | 🗸 Время публикации объяв                                | вления                                      | V Bce                      | изменения цен   | ы автомобиля      |            | 🗸 Ду       | бли автомоби | иля на други | іх сайтах       |   |
|     | Фото Дата Автом                                         | иобиль                                      | Год                        | ж У             | Цена              | Пробег     | Ē          | кпп          | Кузов        | Продавец        |   |
| 341 | the second second                                       |                                             |                            |                 |                   |            |            |              |              |                 |   |

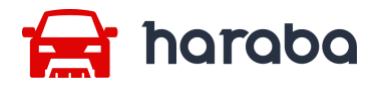

# Подбор

Раздел предназначен для подачи заявок на приобретение автомобиля, с требуемыми характеристиками. Так же есть возможность предложить свой автомобиль, если он соответствует характеристикам какой-либо заявки.

### Подача заявки

- 1. Нажать кнопку Новая заявка (Рисунок 9)
- 2. Заполнить характеристики требуемого автомобиля (Рисунок 10)
- 3. Заполнить контактную информацию
- 4. Нажать кнопку Создать (Рисунок 11)
- 5. В Моих заявках появится новая заявка (Рисунок 12)

| م                          | Подбор авто                    |                                                               |                      |          |                           | разд        | Используйте этот<br>ел в приложении |      |
|----------------------------|--------------------------------|---------------------------------------------------------------|----------------------|----------|---------------------------|-------------|-------------------------------------|------|
| Поиск                      | Лента Мои заявки               |                                                               |                      |          |                           |             | + Новая зая                         | явка |
| Проверки                   | Параметры под                  | бора                                                          |                      |          |                           |             | ~                                   |      |
| надоор<br>Миже рынка       | Найдено 23                     | 4 заявки                                                      | Сначала новые заявки |          | Ŧ                         |             |                                     |      |
| Рынок                      | Период<br>размещения           | Заявка                                                        |                      | Бюджет   | Контакты                  | Город       |                                     |      |
| Го<br>Тарифы               | 19 дек. 2022 —<br>19 март 2023 | КІА Rio, от 2021 г.<br>30 000 км   1.6 - 1.6 л.               | 1 40                 | 90 000 P | Максим<br>+7(918)752-5585 | Москва и МО |                                     | l.   |
| Новости<br>СС<br>Настройки | 18 дек. 2022 —<br>30 дек. 2022 | Ford Focus, 2007 - 2011 гг<br>200 000 км   до 2.0 л.   Бензин | . 40<br>1 МКП        | 00 000 P | Иван<br>+7(911)406-9903   | Карелия     |                                     | E    |

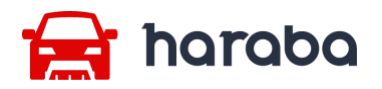

| Q.<br>Помосе          | Нова      | я заявка              |                   |                    |            |     |
|-----------------------|-----------|-----------------------|-------------------|--------------------|------------|-----|
| <b>С</b> роверки      | Марка *   |                       | LADA (BA3)        | ×                  |            |     |
| Παχέορ                | Модель •  |                       | Vesta             | ×                  |            |     |
| Уу<br>Никке рынка     | Поколени  | ие                    | Все поколени      | я                  |            |     |
| Рынос                 | Год *     |                       | От 2020           | ХДо                |            |     |
| тарифы<br>Д           | Тип кузов | Ba                    | Любой             | •                  |            |     |
| Новости               | Двигател  | Ъ                     | Любой             | •                  |            |     |
| Настройки             | Объём, л  | n *                   | От 1.6            | Х                  |            |     |
|                       | Трансми   | ссия                  | Любая             | •                  |            |     |
|                       | Привод    |                       | Любой             | *                  |            |     |
|                       | Пробег, к | ом *                  | До <b>100 000</b> | ×                  |            |     |
|                       | Цвет      |                       | Любой             | •                  |            |     |
|                       | Владелы   | цев                   | До - Не име       | ет значения        |            |     |
|                       | Требован  | ния к авто            | без дтп           |                    | • Напишите | нам |
| Рисунок 10            |           |                       |                   |                    |            |     |
| ٩                     |           | Floorwar D            |                   |                    |            |     |
| Поиск                 |           | ыюджеі, ⊭             |                   |                    |            |     |
| Проверки              |           | Срок действия завки ( |                   | До                 |            |     |
| Подбор                |           | Видимость             |                   | Все                | •          |     |
| Чиже рынка            |           | Ваши контакты         |                   |                    |            |     |
| Рынок                 |           | Имя *                 |                   |                    |            |     |
| <b>Го</b><br>Тарифы   |           |                       |                   |                    |            |     |
| Новости               |           | Телефон *             |                   | +7 (999) 999-99-99 | ×          |     |
| <b>ф</b><br>Настройки |           | Дополнительная инс    | формация (        |                    |            |     |
|                       |           | Имя заказчика         |                   | Иван Петров        | ×          |     |
|                       |           | Телефон заказчика     |                   | +7 (888) 888-88-88 | ×          |     |
|                       |           | Комментарий           |                   | Текст описания     |            |     |
|                       |           |                       |                   |                    |            |     |
|                       |           |                       |                   |                    |            |     |
|                       |           |                       |                   | 🖉 Отмени           | пъ Создать |     |
|                       |           |                       |                   |                    |            | _   |

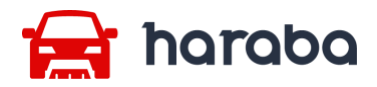

| م                    | Подбор авто          |                                                     |                      |         |           |        |             | Используйте этот раздел в приложении |
|----------------------|----------------------|-----------------------------------------------------|----------------------|---------|-----------|--------|-------------|--------------------------------------|
| Тоиск                | Лента Мои заявки     |                                                     |                      |         |           |        |             | + Новая заявка                       |
| юверки<br>Подбор     | Всего 4 заяв         | ки                                                  | Сначала новые заявки |         | <u> </u>  |        |             | 💽 Архив                              |
| ~                    | Период<br>размещения | Заявка                                              |                      | Отклики | Просмотры | Бюджет | Комментарий |                                      |
| орынка<br>О<br>Рынок | 19 дек. 2022 —       | LADA (BA3) Vesta, 2020<br>100 000 км   1.6 - 1.8 л. | - 2022 гг.           | 0       | 1         |        |             | I                                    |

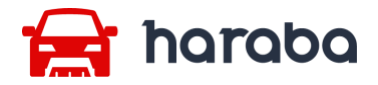

# Рынок

Предназначен для оценки рыночной стоимости автомобиля с учетом года выпуска, поколения, региона и других параметров

### Оценка рынка для автомобиля из ленты поиска

1. Нажать Смотреть на рынке в контекстном меню автомобиля в ленте поиска (*Рисунок* 13)

Откроется окно с анализом рынка по характеристикам данного автомобиля и со списком авто, которые формируют рынок по данной модели (*Рисунок 14*)
 Для дальнейшего анализа рынка есть возможность изменять характеристики автомобиля – год выпуска, привод, тип двигателя, регион и тд (*Рисунок 15*)

4. Просмотр распределения объявлений на графике цены и пробега (Рисунок 16)

5. Просмотр рынка по регионам на карте (Рисунок 17)

|         |                                                                                                    |                                                                                                    |                                            |                                  |                              |                                                              |                                                          |                                                                     |                                                              |                                          | Мои поиски                                                                                                    | (0 из 3)  |
|---------|----------------------------------------------------------------------------------------------------|----------------------------------------------------------------------------------------------------|--------------------------------------------|----------------------------------|------------------------------|--------------------------------------------------------------|----------------------------------------------------------|---------------------------------------------------------------------|--------------------------------------------------------------|------------------------------------------|----------------------------------------------------------------------------------------------------|-----------|
| Парам   | тры поиска                                                                                                    | à                                                                                                    |                                            |                                  |                              |                                                              |                                                          |                                                                     |                                                              |                                          |                                                                                                    | 55        |
| Все обт | явления 🗸                                                                                                    | Тип ТС                                                                                                  | √ Все тег                                  | И                                | ~                            | Ограничени                                                   | e 🗸                                                      | Bce                                                                 | зайты                                                        | v                                        | Кол-во объя                                                                                                    | вл. 🐫     |
| Год, от |                                                                                                    | до                                                                                                    | Bce ct                                     | аны                              | ×                            | LADA (BA3)                                                   | ~ X                                                      | Vest                                                                | 3                                                            | ~ ×                                      | Все поколен                                                                                                    | ия у      |
| Кузов   | Ŷ                                                                                                    | Двигатель                                                                                               | ~ (кпп                                     |                                  | Ŷ                            | Привод                                                       | ~                                                        | Объе                                                                | IM, OT                                                       |                                          | до                                                                                                    |           |
| Цена, о | 6                                                                                                    | 1 000 000                                                                                               | Отк. це                                    | ны, от                           |                              | до                                                           | ₽∽                                                       | Проб                                                                | бег, от                                                      | KN                                       | до                                                                                                    | КM        |
| Москва  | ~ X                                                                                                    | Все города                                                                                              | Радиус                                     |                                  |                              | Руль                                                         | ~                                                        | Bce                                                                 | тродавцы                                                     | Ŷ                                        | Владельцев                                                                                                    | <u></u>   |
| Мощно   | сть, от                                                                                                    | до                                                                                                    | Состоя                                     | ние                              | Ŷ                            | Все цвета                                                    | ~                                                        | Днеі                                                                | і в продаж                                                   | е, от                                    | до                                                                                                    |           |
|         | Предпров Применить                                                                                                    | ерка от Автотеки  Сохраните                                                                             | в мои поиски                               | њко обт                          | аявления<br>Очисти           | Авито до публи<br>ъ фильтр                                   | кации 💽<br>Всего 33                                      | <b>5</b> объявл                                                     | Только<br>іений                                              | объявл                                   | ения с предпров                                                                                                    | еркой 🖸   |
| ¢010    | Предпров<br>Применить<br>Дата                                                                                                    | ерка от Автотеки<br>Сохранить<br>Автомобиль                                                             | Тол<br>в мои поиски<br>Год                 | њко обт                          | очисти<br>Очисти<br>С        | Авито до публи<br>ъ фильтр<br>Цена                           | кации C                                                  | )<br>5 объявл<br>,≝ч                                                | Только<br>іений<br>кпп                                       | объявл                                   | ения с предпров                                                                                                    | еркой 🗨 🗐 |
| Φοτο    | <ul> <li>Предпроє</li> <li>Применить</li> <li>Дата</li> <li>14:01<br/>19 дек.</li> </ul>                                           | ерка от Автотеки<br>Сохранить<br>Автомобиль<br>LADA (BA3) Vesta                                         | Тол<br>в мои поиски<br>Год<br>2016         | њко обт                          | очисти<br>Очисти<br>Счисти   | Авито до публи<br>ъ фильтр<br>Цена<br>↓ 695 000              | кации<br>Всего 33<br>Пробег<br>135 000                   | )<br>5 объявл<br>• <u>₹</u> •<br>+25 т.р                            | Только<br>іений<br>кпп<br>Мехі<br>1.1                        | объявл                                   | ения с предпров<br>ЗЁ Настр<br>Кузов Продав<br>звонить                                                                    | еркой 💽 🦼 |
| • * 1   | <ul> <li>Предпроє</li> <li>Применить</li> <li>Дата</li> <li>14:01<br/>19 декс.</li> <li>12:26<br/>19 декс.</li> </ul>              | ерка от Автотеки<br>Сохраните<br>Автомобиль<br>LADA (BA3) Vesta<br>LADA (BA3) Vesta<br>Систория         | Тол<br>в мои поиски<br>Год<br>2016         | тыко обт<br>с<br>С<br>С          | очисти<br>Очисти<br>1<br>1   | Авито до публи<br>ъ фильтр<br>Цена<br>↓ 695 000<br>↓ 950 000 | кации<br>Всего 33:<br>Пробег<br>135 000<br>43 394        | )<br>5 объявл<br>• <u>₹</u> •<br>+25 т.р<br>-23 т.р                 | Только<br>вений<br>мехн<br>1.4<br>Мехн<br>1.4<br>Мехн<br>1.4 | объявл<br>- По:                          | ения с предпров                                                                                                    | еркой 💽 🦪 |
| • * *   | <ul> <li>Предпросе</li> <li>Применить</li> <li>Дата</li> <li>Дата</li> <li>14:01<br/>19 дес.</li> <li>12:26<br/>10 дес.</li> </ul> | ерка от Автотеки<br>Сохраните<br>Автомобиль<br>LADA (BA3) Vesta<br>LADA (BA3) Vesta<br>LADA (BA3) Vesta | Тол<br>в мои поиски<br>Год<br>2016<br>2019 | ыко обл<br>С<br>С<br>С<br>С<br>С | аявления<br>Очисти<br>1<br>1 | Авито до публи<br>ъ фильтр<br>Цена<br>4 695 000<br>4 950 000 | кации Всего 33:<br>Пробег<br>135 000<br>43 394<br>91 350 | • <b>5</b> объявл<br>• <u>₹</u> •<br>+25 т.р<br>-23 т.р<br>-150 т.р | Только<br>нений<br>Мехі<br>1.<br>Мехі<br>1.<br>КПП           | объявл<br>— По:<br>● До!<br>— См<br>— Не | ения с предпров<br>ж Насти<br>ж Насти<br>Кузов Продав<br>звонить<br>бавить в избрани<br>отреть на рынке<br>показывать это | еркой 💽 🦼 |

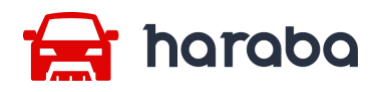

| ٩                     | Рынок |           |                |                               |              |                    |                                 |                                 |                                |                          |                        |             |                            | Используйте э<br>раздел в приложен | ин Сар |
|-----------------------|-------|-----------|----------------|-------------------------------|--------------|--------------------|---------------------------------|---------------------------------|--------------------------------|--------------------------|------------------------|-------------|----------------------------|------------------------------------|--------|
| Гонск<br>Гроверки     |       | Пс        | одбор авто     |                               |              |                    |                                 |                                 |                                |                          |                        |             |                            |                                    |        |
| <b>ра</b><br>Подбор   |       | п         | араметры под   | бора                          | LADA<br>прив | 4 (ВАЗ)<br>од: пеј | ) Vesta I (2018<br>редний, левь | 5), 2016, н<br>ій руль <u>и</u> | кузов: седан<br><u>зменить</u> | н, <mark>механика</mark> | а, объем двигател      | IЯ: 1.6, ДЕ | игатель: бензин            | . ~                                |        |
|                       |       | 0         | бласть поиска  |                               | Moc          | ква                |                                 |                                 |                                | ~ X                      | Все города             | ~           | Радиус                     | *                                  |        |
| O                     |       | Π         | редложения     |                               | Тол          | ько акт            | уальные                         |                                 |                                | ~]                       | Все продавцы           | ~           | Все источники              | ~                                  |        |
| Го<br>Тарифы          |       | кол<br>23 | ичество<br>ШТ. | продано за з<br><b>75 шт.</b> | MEC.         |                    | средняя цен<br>675 000 ₽        | łA                              | се срокт<br>15 дне             | ПРОДАЖИ<br>Й             | ликвиднос<br>68%       | сть         | сред. про<br>111 000       | БЕГ<br><mark>КМ.</mark>            |        |
| Новости               |       | Ка        | пькулятор      |                               |              |                    |                                 |                                 |                                |                          |                        |             | Пока                       | азать У                            |        |
| <b>С</b><br>Настройки | =     | ПР        | Автомобиль     |                               |              | Год                | Пробег                          | L                               | Цена <u>у</u> ≣ч               | Срок                     | Трансм.                |             | Продавец                   | -                                  |        |
|                       |       | 1.        |                | LADA<br>(BA3) Vesta           |              | 2016               | 74 000                          | 522                             | <b>000</b> -153 т.р            | 3 дня<br>в продажи       | Механика<br>е 1.6 л.   | 600         | Химки<br>Автосалон         |                                    |        |
|                       |       | 2.        | • 11           | LADA<br>(BA3) Vesta           | Ø            | 2016               | 133 000                         | ↓ 580                           | <b>000</b> -95 т.р             | 11 дней<br>в продажи     | Механика<br>е 1.6 л.   | -           | Москва<br>Частное лицо     | 1                                  |        |
|                       |       | 3.        | <b>○</b> 5     | LADA<br>(BA3) Vesta           |              | 2016               | 151 700                         | ↓ 585                           | 000 -90 т.р                    | 77 дней<br>в продажи     | Механика<br>е 1.6 л.   | -           | Дзержинский<br>Автосалон   |                                    |        |
|                       |       | 4.        |                | LADA<br>(BA3) Vesta           | Ø            | 2016               | 67 000                          | ↑ 595                           | <b>000</b> -80 т.р             | 415 дней<br>в продаж     | й Механика<br>е 1.6 л. |             | Воскресенское<br>Автосалон | E                                  |        |

| Q                   | Рынок |                      |              |                             |                         |                                                            |                                        |         |                                                                                                    |                    | Исполь:<br>раздел в пр | зуйте этот<br>иложении | 900<br>(900) |
|---------------------|-------|----------------------|--------------|-----------------------------|-------------------------|------------------------------------------------------------|----------------------------------------|---------|----------------------------------------------------------------------------------------------------|--------------------|------------------------|------------------------|--------------|
| Проверки            |       | LADA (BA3)           | ~ \          | Vesta                       | ~                       | 2016 ~                                                     | I (2015)                               | ~       | Все модификации 🗸                                                                                                    | 1.6                | ~                      |                        |              |
| <b>да</b><br>Подбор |       | Седан                | ~ I          | Механика                    | ~                       | Передний 🗸                                                 | Бензин                                 | ~       | Дней в продаже, от                                                                                                    | до                 | Ö                      |                        |              |
| ~                   |       | С пробегом           | ~ [          | Цена, от                    |                         | до                                                         | Пробег, от                             | км      | до км                                                                                                    | Мощность           | ~                      |                        |              |
| Ниже рынка          |       | Владельцев, до       | *            | Левый                       | ~                       | 🔶 Предпров                                                 | ерка от Автотеки                       |         | Только с предпроверности с предпроверности с<br>предпроверности с предпроверности с предпроверности с предпроверности с предпроверности с предпроверности с предпроверности с предпроверности с предпроверности с предпроверности с предпроверности с предпроверности с предпроверности с предпроверн<br>С предпроверности с предпроверности с<br>с с с с с с с с с с с с с с с с с с | кой                |                        |                        |              |
| Рынок               |       |                      |              |                             |                         |                                                            |                                        |         | 🗙 Очистить                                                                                                    | 🗸 Приме            | нить                   |                        |              |
| Тарифы              |       |                      |              |                             |                         |                                                            |                                        |         |                                                                                                    |                    |                        |                        |              |
| Наводти             |       | Подбор авто          |              |                             |                         |                                                            |                                        |         |                                                                                                    |                    |                        |                        |              |
| \$                  |       | Параметры под        | бора         | L                           | LADA (BA3<br>привод: пе | 3) Vesta I (2015), 2016, н<br>ередний, левый руль <u>и</u> | кузов: седан, механи<br><u>зменить</u> | іка, об | іъем двигателя: 1.6, дв                                                                                                    | игатель: бензи     | н, À                   |                        |              |
| Настройки           |       | Область поиска       |              |                             | Москва - Х              |                                                            |                                        | Bce     | се города 🗸 Радиус                                                                                                    |                    | ~                      |                        |              |
|                     |       | Предложения          |              |                             | Только ак               | туальные                                                   | ~                                      | Bce     | продавцы 🗸                                                                                                    | Все источники      | ~                      |                        |              |
|                     |       | количество<br>23 шт. | прод<br>75 ц | ЦАНО ЗА З МЕС<br><b>UT.</b> | 1                       | СРЕДНЯЯ ЦЕНА<br>675 000 ₽                                  | се срок продажи<br>15 дней             |         | ликвидность 👩<br>68%                                                                                                    | сред пр<br>111 000 | обег<br><b>) км.</b>   |                        |              |
|                     |       | Калькулятор          |              |                             |                         |                                                            |                                        |         |                                                                                                    | Пог                | (азать У               |                        |              |

Рисунок 15

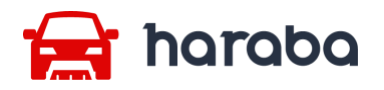

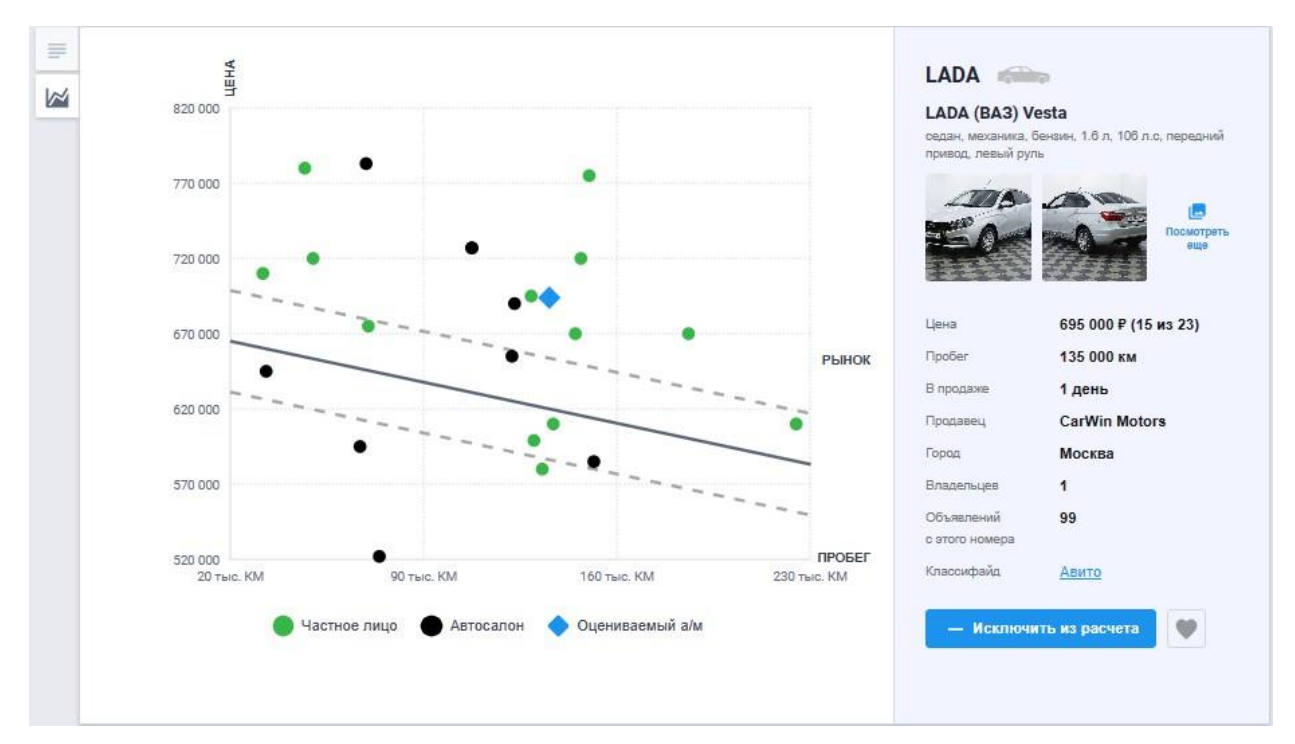

Рисунок 16

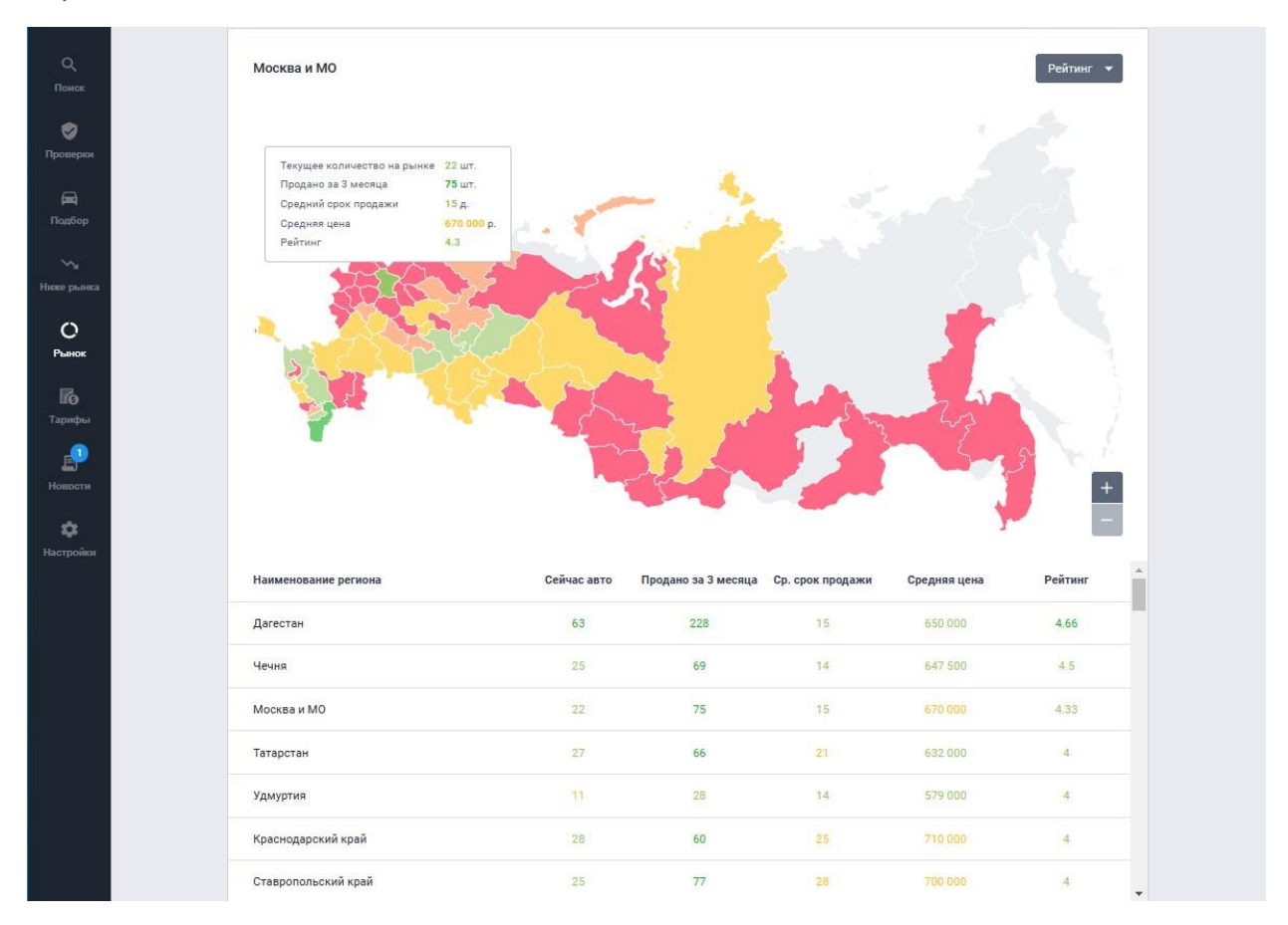

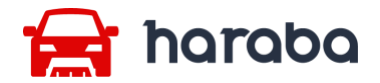

# Кредиты, Гарантии, Карты помощи

Финансовые услуги при продаже автомобиля – доступны только в мобильном приложении.

0

| Серв                                  | исы                                 |
|---------------------------------------|-------------------------------------|
| Проверка<br>автомобиля<br>от Автотеки | Подбор<br>авто                      |
|                                       | Осмотр авто                         |
| База<br>объявлений                    | Кредиты<br>Гарантии<br>Карты помощи |
| Тарифы Новое                          | Новое                               |
| Авито<br>Аукцион                      | Комтрейд Новое                      |
| Новое                                 | Ниже рынка                          |
| Поиск Серв                            | исы Избранное Рынок                 |

2. Нажать на кнопку Кредиты, Гарантии, Сервисы

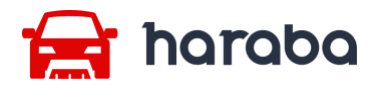

| III MTS RUS 🗢 15                      | 28 🖉 82 % 🔳         |  |  |  |  |
|---------------------------------------|---------------------|--|--|--|--|
| Проверка<br>автомобиля<br>от Автотеки | Подбор<br>авто      |  |  |  |  |
|                                       | Осмотр<br>авто      |  |  |  |  |
| База<br>объявлений                    | Кредиты<br>Гарантии |  |  |  |  |
| Кредиты                               | %                   |  |  |  |  |
| Продленные га                         | Продленные гарантии |  |  |  |  |
| Карты помощи<br>на дорогах            |                     |  |  |  |  |

- 3. Выбрать Кредиты
- 4. Ввести желаемую сумму кредита и нажать кнопку Подать заявку и мтs rus ть: 28
  № 81 %

< Кредиты

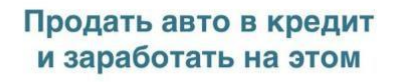

| 9 млн ₽                       |
|-------------------------------|
| 60 000 ₽                      |
| заявку                        |
| жет помочь                    |
|                               |
| ее продать<br>едита в среднем |
|                               |

5. Дополнительные параметры кредита

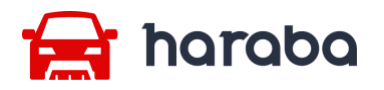

|                        | Кредиты                                                                                                    |                          |
|------------------------|----------------------------------------------------------------------------------------------------|--------------------------|
| ar 1 i                 | из 3                                                                                                    |                          |
| Разме<br>1 ОС          | ер кредита<br>00 000 ₽                                                                                                    |                          |
| <sup>Сумм</sup><br>200 | а первоначального ваноса<br>000 ₽                                                                                                    |                          |
|                        |                                                                                                    |                          |
| аш п<br>1 нап          | роцент с выданного кредита з<br>олнения кредита:                                                                                                    | ависит                   |
| нап                    | роцент с выданного кредита з<br>олнения кредита:<br>Минимальное наполнение,<br>лучшие условия для<br>клиента                                                                                                    | ависит<br>2%             |
|                        | роцент с выданного кредита з<br>олнения кредита:<br>Минимальное наполнение,<br>лучшие условия для<br>клиента<br>Среднее наполнение,<br>клиента можно уговорить<br>на допуслуги в кредите                                                                                 | ависит<br>2%<br>4%       |
|                        | роцент с выданного кредита з<br>олнения кредита:<br>Минимальное наполнение,<br>лучшие условия для<br>клиента<br>Среднее наполнение,<br>клиента можно уговорить<br>на допуслуги в кредите<br>Максимальное<br>наполнение, клиент хочет<br>купить авто на любых<br>условиях | ависит<br>2%<br>4%<br>6% |

### 6. Авто для продажи в кредит и мтз киз с 15:30 № 80 % ■

| кред<br>аг 2 из 3            | циты            |
|------------------------------|-----------------|
| Авто в наличии               | 🔵 Авто в подбор |
| Выберите марку *<br>Audi     |                 |
| Выберите модель *<br>Audi A4 | ,               |
| Год выпуска                  |                 |

| Назад | Далее |
|-------|-------|
|       |       |

# 7. Информация о клиенте

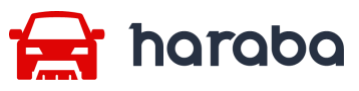

| <                                        | Креди                                                                                                    | ты                                                          |
|------------------------------------------|----------------------------------------------------------------------------------------------------|-------------------------------------------------------------|
| Шаг Зи                                   | 13 3                                                                                                    |                                                             |
| Имя к                                    | лиента *                                                                                                    |                                                             |
| Мак                                      | сим Щеглов                                                                                                    |                                                             |
| Номер                                    | о клиента *                                                                                                    |                                                             |
| +7 (                                     | 999) 999-99-99                                                                                                    |                                                             |
| Заявка                                   | а отправляется                                                                                                    |                                                             |
| 💿 По                                     | сле осмотра авто                                                                                                    |                                                             |
| ОПо                                      | сле телефонного разг                                                                                                    | овора                                                       |
| ОПо                                      | сле нескольких звоно                                                                                                    | ок/встреч                                                   |
|                                          |                                                                                                    |                                                             |
|                                          | Назад                                                                                                    | Далее                                                       |
|                                          |                                                                                                    |                                                             |
| Подти<br>гs rus 중                        | зерждение зая<br>15:38                                                                                                    | ВКИ<br>Ø 79 % 🔲                                             |
| Подтн<br>rs rus 🗢                        | зерждение зая<br>. <sub>15:38</sub><br>Кредиты                                                                                | ВКИ<br>Ø 79 % 🔲                                             |
| Подті<br><sup>•</sup> s rus <del>ຈ</del> | зерждение зая<br>. <sub>15:38</sub><br>Кредиты                                                                                | вки<br>≇ 79 % ■                                             |
| Подти<br>rs rus <del>ຈ</del>             | зерждение зая<br><sup>15:38</sup><br>Кредиты                                                                                  | ВКИ<br>≇ 79 % ■                                             |
| Подти<br>rs rus <del>ຈ</del>             | зерждение зая<br>15:38<br>Кредиты<br>Заявка успешно под                                                                       | ВКИ<br>≇ 79 % ■<br>Х                                        |
| Подтн<br>s rus 夺<br>Мы буд<br>стат       | Зерждение зая<br>15:38<br>Кредиты<br>Заявка успешно под<br>чем оповещать вас об<br>гусов согласования с н<br>в чате поддержки | ВКИ<br>79%<br>х<br>ана<br>изменениях<br>клиентом<br>и       |
| Подти<br>rs rus Ҿ<br>Мы буд<br>стат      | Зерждение зая<br>15:38<br>Кредиты<br>Заявка успешно под<br>цем оповещать вас об<br>гусов согласования с н<br>в чате поддержки | ВКИ<br>№ 79 % ■<br>Х<br>цана<br>изменениях<br>клиентом<br>и |
| Тодті<br>s rus 夺<br>Мы буд<br>стат       | Зерждение зая<br>15:38<br>Кредиты<br>Заявка успешно под<br>цем оповещать вас об<br>гусов согласования с н<br>в чате поддержки | ВКИ<br>79%<br>х<br>ана<br>изменениях<br>клиентом<br>и       |

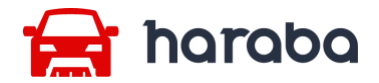

# Авито Аукцион

Позволяет принимать участие в аукционе от частных продавцов на площадке Авито – доступно только в мобильном приложении

1. Перейти во вкладку Сервисы

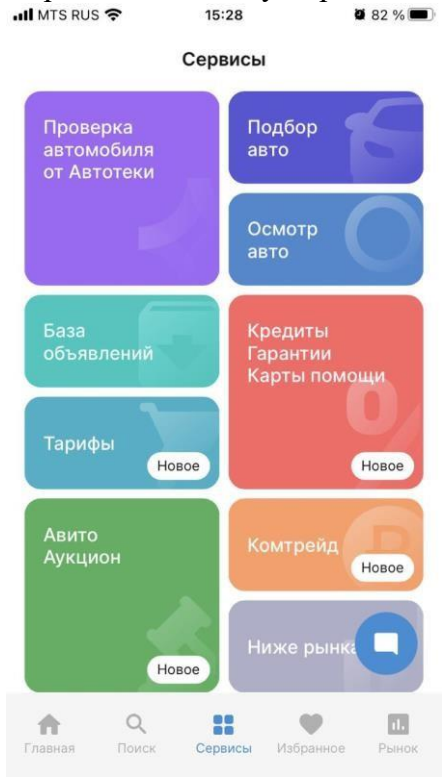

- 2. Нажать кнопку Авито Аукцион
- 3. Выбрать в списке интересующий вас автомобиль

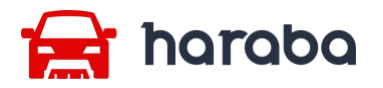

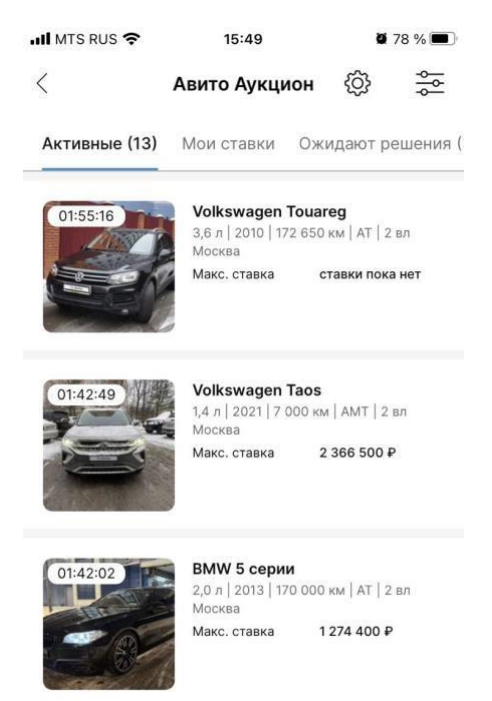

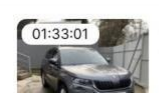

Skoda Kodiaq 1,4 л | 2021 | 32 000 км | АМТ | 1 вл Москва Мако ставка 2 670 000 Р

4. Нажать Сделать ставку и ввести сумму

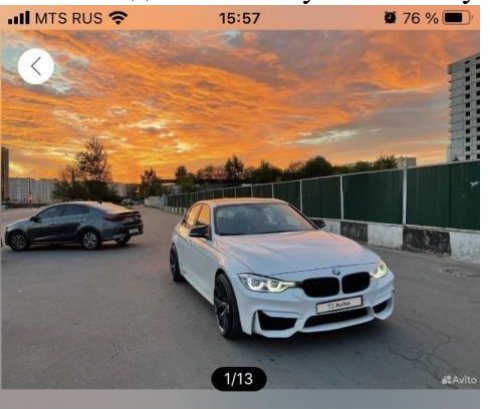

### BMW 3 серии, 2016

Москва, Житная улица, 10

Макс. ставка, ₽ ставки пока нет

### Характеристики

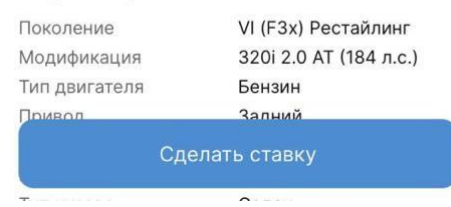

5. Посмотреть Мои ставки

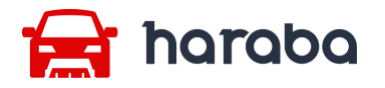

| 📶 MTS RUS 奈              | 15:50                                              | 07                             | 78 % 🔳    |
|--------------------------|----------------------------------------------------|--------------------------------|-----------|
| <                        | Авито Аукцион                                      | ŝ                              | ٩٩<br>٩٩  |
| Активные (13)            | Мои ставки (1)                                     | Ожидают                        | решени    |
| При выкупе<br>продавец н | е снизить цену можн<br>е указал серьезные          | о, только е<br>недостатк       | если<br>и |
| 01:54:44                 | Volkswagen Toua<br>3,6 л   2010   172 65<br>Москва | <b>areg</b><br>0 км   АТ   2 і | вл        |
|                          | Макс. ставка<br>Моя ставка                         | ставки пока<br>1 000 000 ₽     | нет       |
|                          |                                                    |                                |           |
|                          |                                                    |                                |           |
|                          |                                                    |                                |           |
|                          |                                                    |                                |           |
|                          |                                                    |                                |           |

6. Посмотреть лоты, ожидающие решения продавца и мтя RUS 🗢 15:50 В 78 % 🗩

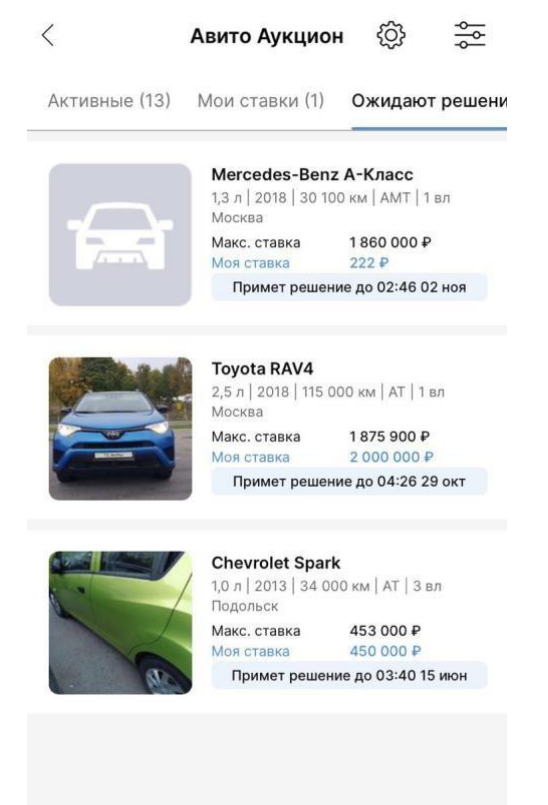

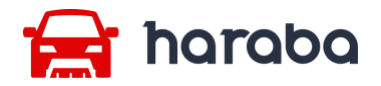

7. Получить контакты продавца при победе в аукционе и мтя киз ≈ 15:52 № 77 % ■

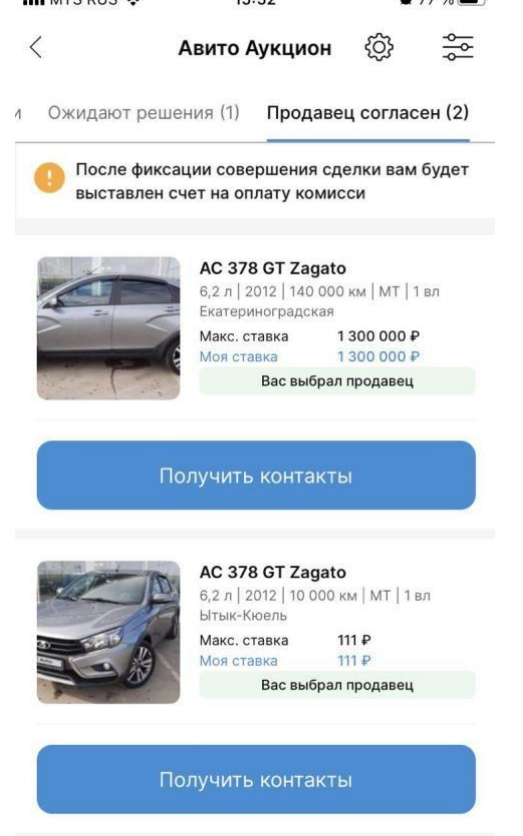

### Комтрейд

Возможность выложить свое авто для комиссионной продажи на площадке Рольфа – доступно только на мобильном приложении

- 1. Перейти во вкладку Сервисы
- 2. Нажать кнопку Комтрейд

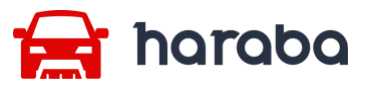

3.

| 내 MTS RUS 🗢 15:                       | 28 Ø 82 %                           |  |  |  |  |
|---------------------------------------|-------------------------------------|--|--|--|--|
| Сери                                  | висы                                |  |  |  |  |
| Проверка<br>автомобиля<br>от Автотеки | Подбор<br>авто                      |  |  |  |  |
|                                       | Осмотр<br>авто                      |  |  |  |  |
| База<br>объявлений                    | Кредиты<br>Гарантии<br>Карты помощи |  |  |  |  |
| Тарифы Новое                          | Новое                               |  |  |  |  |
| Авито<br>Аукцион                      | Комтрейд Новое                      |  |  |  |  |
| Новое                                 | Ниже рынка                          |  |  |  |  |
| <b>А С</b><br>Главная Поиск Сери      | висы Избранное Рынок                |  |  |  |  |
| Нажать кнопку<br>ин мтs rus 🗢         | Оформить заявку<br>16:35 и 71 % 🔳   |  |  |  |  |
| < Ko                                  | мтрейд (j)                          |  |  |  |  |
| Активные Черновики (1) Архив          |                                     |  |  |  |  |
| Здесь появятся з                      | ных заявок нег                      |  |  |  |  |
| в диле                                | рский центр                         |  |  |  |  |
| Оформ                                 | иить заявку                         |  |  |  |  |

4. Заполнить основные характеристики автомобиля

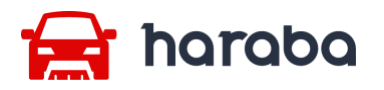

| аявка на комтрей  | д                                                          |
|-------------------|------------------------------------------------------------|
| метры авто        |                                                            |
| ·                 | 8                                                          |
|                   | 8                                                          |
| айлинг (2016-2020 | o) 🙁                                                       |
|                   | 8                                                          |
| дач               | 8                                                          |
|                   | 8                                                          |
| q J               | цалее                                                      |
|                   | аявка на комтрей<br>иетры авто<br>айлинг (2016-2020<br>аач |

5. Заполнить дополнительные данные и∎ мтя к∪s т 16:29

< Заявка на комтрейд

Шаг 3. Дополнительные данные

| <sup>Привод</sup><br>Полный                                                    | 8                            |
|--------------------------------------------------------------------------------|------------------------------|
| <sub>Руль</sub><br>Левый                                                       | 8                            |
| <sup>вид авто</sup><br>Обычное                                                 | 8                            |
| <sup>птс</sup><br>Бумажный                                                     | 8                            |
| VIN / госномер / номер кузова<br>Р444АА79                                      | 8                            |
| водите номер внимательно – по нему пр<br>анные авто и загружается актуальный с | ооверяются<br>отчет Автотеки |
| Пробег, км<br>100000                                                           | 8                            |
| Назад                                                                          | lалее                        |

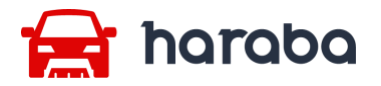

6. Отображение экрана с информацией по сегменту автомобиля и мтз к∪з т 16:30 № 72 % ■

< Заявка на комтрейд

Шаг 4. Ваш сегмент авто

| Сегмент авто      | В          |  |
|-------------------|------------|--|
| Год выпуска от    | 2010       |  |
| Владельцев до     | 5          |  |
| Пробег до         | 170 000 км |  |
| дтп               | не более 3 |  |
| Расчет ремонта до | 700 000 ₽  |  |

Подробнее о сегментах

| Назад | Далее |
|-------|-------|
|       |       |

7. Отображение экрана с предварительной оценкой автомобиля и мтв к∪в № 16:33 № 71 % ■

< Заявка на комтрейд

Шаг 5. Предварительная оценка

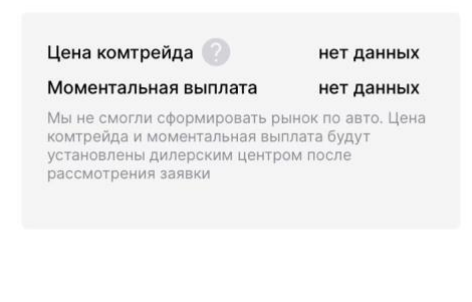

| Назад | Далее |
|-------|-------|

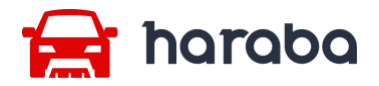

| 8. | Добавление  | отчета Авто | геки в заявку   |
|----|-------------|-------------|-----------------|
|    | 📶 MTS RUS 奈 | 16:34       | <b>2</b> 71 % 🔳 |

< Заявка на комтрейд

Шаг 6. Полный отчет Автотеки по авто

|                                                                                                    | eı    |
|----------------------------------------------------------------------------------------------------|-------|
|                                                                                                    |       |
|                                                                                                    |       |
|                                                                                                    |       |
|                                                                                                    |       |
|                                                                                                    |       |
|                                                                                                    |       |
|                                                                                                    |       |
|                                                                                                    |       |
| Назад                                                                                                    | Далее |
|                                                                                                    |       |
|                                                                                                    |       |
|                                                                                                    |       |
| Шаг 7. Фото авто<br>Внешние стороны                                                                                                    |       |
| Шаг 7. Фото авто<br>Внешние стороны<br>Сделайте фото авто:                                                                                                    |       |
| Шаг 7. Фото авто<br>Внешние стороны<br>Сделайте фото авто:<br>• спереди<br>• сзади                                                                                                    |       |
| Шаг 7. Фото авто<br>Внешние стороны<br>Сделайте фото авто:<br>• спереди<br>• сзади<br>• слева сбоку                                                                                                    |       |
| Шаг 7. Фото авто<br>Внешние стороны<br>Сделайте фото авто:<br>• спереди<br>• сзади<br>• слева сбоку<br>• справа сбоку                                                                                           |       |
| Шаг 7. Фото авто<br>Внешние стороны<br>Сделайте фото авто:<br>• спереди<br>• сзади<br>• слева сбоку<br>• справа сбоку                                                                                           |       |
| Шаг 7. Фото авто<br>Внешние стороны<br>Сделайте фото авто:<br>• спереди<br>• сзади<br>• слева сбоку<br>• справа сбоку<br>• справа сбоку                                                                         |       |
| Шаг 7. Фото авто<br>Внешние стороны<br>Сделайте фото авто:<br>• спереди<br>• сзади<br>• слева сбоку<br>• справа сбоку<br>• справа сбоку<br>• справа сбоку<br>• справа сбоку<br>• справа сбоку<br>• справа сбоку |       |
| Шаг 7. Фото авто<br>Внешние стороны<br>Сделайте фото авто:<br>• спереди<br>• сзади<br>• слева сбоку<br>• справа сбоку<br>• справа сбоку<br>• Справа сбоку<br>• Справа сбоку<br>• Справа сбоку<br>• Справа сбоку |       |
| Шаг 7. Фото авто<br>Внешние стороны<br>Сделайте фото авто:<br>• спереди<br>• сзади<br>• слева сбоку<br>• справа сбоку<br>• справа сбоку<br>• справа сбоку<br>• Салон<br>Салон                                   |       |
| Шаг 7. Фото авто<br>Внешние стороны<br>Сделайте фото авто:<br>• спереди<br>• сзади<br>• слева сбоку<br>• справа сбоку<br>• справа сбоку<br>• справа сбоку<br>• справа сбоку<br>• справа сбоку<br>• справа сбоку |       |
| Шаг 7. Фото авто<br>Внешние стороны<br>Сделайте фото авто:<br>• спереди<br>• сзади<br>• слева сбоку<br>• справа сбоку<br>• справа сбоку<br>• справа сбоку<br>• Салон<br>Ключевые комплектации<br>Повреждения    |       |

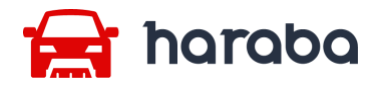

| Шаг 8 Ваши данные           |                                                                  |                                          |
|-----------------------------|------------------------------------------------------------------|------------------------------------------|
| Имя<br>Ивано                | в Иван                                                           | 8                                        |
| Телефон<br>+7 (99           | 9) 999-99-99                                                     | 8                                        |
| Коммен                      | тарий                                                            |                                          |
| Сообщи<br>по ваше<br>дилерс | тте необходимые све<br>вму мнению, должен<br>кий центр при оцени | адения, которые,<br>учесть<br>вании авто |
|                             |                                                                  |                                          |

11. Подтверждение заявки

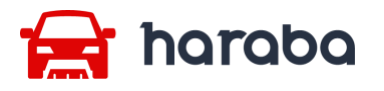

📶 MTS RUS 奈

16:45

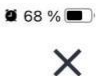

### Заявка подана

В течение нескольких часов с 10:00 до 18:00 заявка будет рассмотрена дилерским центром

Мы пришлем вам пуш-уведомление об изменении статуса заявки

(орошо